## 11. Web szerver készítése az Arduino Ethernet shield segítségével

Ez a projekt egy kicsit eltér a többitől, itt főként szoftveres megjelenítések fognak végbe menni, mivel egy web szervert fogunk létrehozni melyen egy web oldalat is elfuttatunk. Ehhez egy Arduino Ethernet shieldet fogunk használni. Valamint egy potenciométer is segítségünkre lesz annak érdekében, hogy bebizonyítsuk az Arduino képes a bemeneteire érkező jeleket megjeleníteni egy webes felüleleten is keretein belül is.

Szükséges eszközök: Számítógép, Arduino IDE, Arduino Uno, egy db Arduino Ethernet Shield, egy db UTP kábel, egy db potenciométer, egy router internet hozzáféréssel, USB kábel és vezetékek.

Ahhoz, hogy az Arduino és az Ethernet shieldet használni tudjuk nem elég őket összekapcsolni. Mint tudjuk a shieldek vagy más szóval bővítőmodulok egyik fő tulajdonsága, az, hogy az Arduino-ra helyezhetők az erre a célra kialakított csatlakozó tüskéik segítségével. Az előző projektekből már tudhatjuk, hogy ebben az esetben is egy könyvtá hozzáadására biztosan szükségünk lesz. Ám fontos még megemlíteni, hogy a bővítőmodulunk az *SPI* buszt használja kommunikációra az eszközünkkel, ezért tanácsos először az *SPI.h* könyvtárat beszúrni. Majd ezt követően jöhet az Ethernet shield által igénybe vett *EthernetEncLib.h* fájl is. A könyvtárak importálásának a menete már az előzőekben ismertetésre került.

1. ábra Web szerver programkód (forrás: saját szerkesztés)

Az előző folyamat végeztével, létrehozunk kettő darab statikus 256 bit nagyságú, karaktereket tartalmazó tömb típust melyek az ipaddr és a macaddr nevet viselik az első a szerver ip címét tartalmazza a másik pedig az Ethernet shield fizikai MAC címét melyet bizonyos modelleknél megtalálhatunk maga a modulon esetleg hozzá mellékelt dokumentációban, viszont mi magunk is meghatározhatjuk. Ezt követően engedélyeznünk kell a HTP-t vagyis Hypertext Trasnfer Protocol-t, ami egyenlő a 80-as TCP port megnyitásával, ezt a következő módon vihetjük véghez, EthernetEncLib eElib(80). Következhet a programunk void setup szekciója, ahol először az Arduino SPI busza által használt SS-pint kell kimenetként megadnunk. Mivel szeretnénk használni a soros portunkat ezért szükséges azt is engedélyezni a baud érték változatlan, még mindig 9600-as érték. Az Ethernet shield által használt könyvtárunknak meg kell adnunk az ip címet és a MAC címet is egyaránt ez valósul meg a következő sorban, ezen művelet végrehajtása nélkül nem jöhet létre a kapcsolat. Végül tudassuk a felhasználóval, hogy a szerverünk elindult-e vagy sem, ezt egy egyszerű Serial println paranccsal oldjuk meg. Ami a program ciklus részét illeti itt rögtön egy feltétel vizsgálatot hozunk létre annak a vizsgálatára, hogy megtörtént-e a kapcsolódás. Amennyiben igen, megkezdődhet a webszerver tartalmának a megírása. Azt szeretnénk, hogy a szerverünk egy egyszerű HTML weblapot jelenítsen meg, sajnos sok lehetőségünk nincs mivel a rendelkezésünkre álló shield nem rendelkezik Micro SD-kártya befogadására alkalmas olvasóval, ezért az Arduino memóriáján osztozik mely csupán 32 Kb. Viszont egy egyszerű pár mondatnyi szöveget és egy analóg bemenet jelenlegi állapotának értékét megjelenítő weblapot képes futtatni. Mint tudjuk a weblapot html kód segítségével tudjuk megírni és css segítségével tudjuk formázni, vagyis nincs más dolgunk, mint a jelenlegi feltétel igaz ágában megkezdeni az oldal felépítését. A *html* kód megjelenítésére az *eElib.print(" ")* parancsot fogjuk használni. Elsőként a <html> és a </html> tag-eket kell létrehoznunk mivel e két tag között helyezkedik el az oldalunk tartalma. Ezt követően beállítjuk a karakterkészletet, mivel azt szeretnénk, hogy a weblapunk képes legyen a magyar nyelvű magánhangzók megjelenítésére. Ha ezt is megoldottuk akkor jöhet a weblap tartalmának a létrehozása és valamilyen szintű testre szabása. A *body* jelzésű tag-ek között létrehozunk kettő darab fejlécet, mint tudjuk a *h1*-es jelzésű fejléc alapjában viszonylag nagy méretű szöveget jelenít meg ezért itt adhatjuk meg a weblap tartalmát összegző címet mely a mi esetünkben az ARDUINO WEB SZERVER lesz. Ezután beillesztünk néhány sornyi szöveget melyet középre igazítunk. Természetesen sortöréseket is használhatunk a *<br>-*tag segítségével. Majd a már említett általunk kiválasztott analóg bemenet

aktuális értékét is megjelentjük. Ez a bemenet az A2-es sorszámú analóg bemenet az Arduino lapunkon, az ide csatlakoztatott potenciométer segítségével tudjuk a bemenet értékét szabályozni. Ahhoz, hogy ezt az értéket megjeleníthessük a weblapunk, nincs más dolgunk, mint kiíratni azt a következő módon, *eElib.print(analogRead(A2))*. Így tehát a weblapon megjelenik az analóg bemenetének aktuális értéke. Végül elhelyezzünk néhány hiperhivatkozást is a lapon melyekre, ha egerünkkel rakattintunk akkor egy általunk megadott weblapra ugorhatunk. A linkek elhelyezését követően be kell zárnunk a weblap törzsét, ezt a *</body>* tag segítségével tudjuk meg tenni. Majd a *</html>-*tag jelöli a weblap tartalmának a végét. S legvégül bezárjuk az *eElib* könyvtárat.

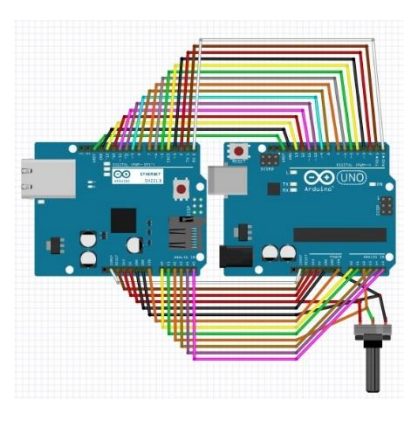

2. ábra Web szerver bekötési rajz (forrás: saját szerkesztés)

Első ránézésre bonyolultnak tűnhet a fenti 2.ábra mely szerint a bekötést kell véghez vinnünk, ám de tudjuk, hogy az Arduino bővítőmodulja ráhelyezhetők az Arduino eszközre. Ez az ábra csupán azt jelzi, hogy mely pinek hova csatlakoznak. Viszont a potenciométer csatlakoztatásának menetét itt figyelhetjük meg. Mint látható a vezető, vagyis a változtatható ellenállás középső csatlakozója az Arduino analóg bemenetei közül az A2-es sorszámúra csatlakozik. Az ellenállás bal szélső csatlakozójára kapcsoljunk 5 volt egyen feszültséget a jobb szélső csatlakozót pedig a GND-hez kapcsolnunk. Amennyiben mindent az ábra szerint kapcsoltunk össze az Arduino soros portján a következő üzenet jelenik meg.

|                                      |         |   |                  |      | Send    |
|--------------------------------------|---------|---|------------------|------|---------|
| Configuring Ethernet Layer           |         |   |                  |      |         |
| PAddr: 192.168.1.147                 |         |   |                  |      |         |
| MACAddr: 0x0 0x11 0x22 0x44 0x0 0x25 |         |   |                  |      |         |
| MACInit OK!                          |         |   |                  |      |         |
| MACInitMacAddr OK!                   |         |   |                  |      |         |
| MACOpen OK!                          |         |   |                  |      |         |
| MACEnableRecv OK!                    |         |   |                  |      |         |
| Mardware Rev.: 6                     |         |   |                  |      |         |
| Software Rev.: 3.1                   |         |   |                  |      |         |
| Szerver elindítva                    |         |   |                  |      |         |
|                                      |         |   |                  |      |         |
|                                      |         |   |                  |      |         |
|                                      |         |   |                  |      |         |
|                                      |         |   |                  |      |         |
|                                      |         |   |                  |      |         |
|                                      |         |   |                  |      |         |
| Autoscroll Show timestamp            | Newline | ~ | 9600 baud $\sim$ | Clea | r outpu |
|                                      |         |   |                  |      |         |
| 3 ábra Wab szarvar soras port        |         |   |                  |      |         |
| 5. abra web szerver soros pori       |         |   |                  |      |         |
| (forrás: saját szerkesztés)          |         |   |                  |      |         |

Ha pedig egy böngészőprogram segítségével a megfelelő ip címre csatlakozunk láthatjuk az általunk elkészített weblap végső formáját.

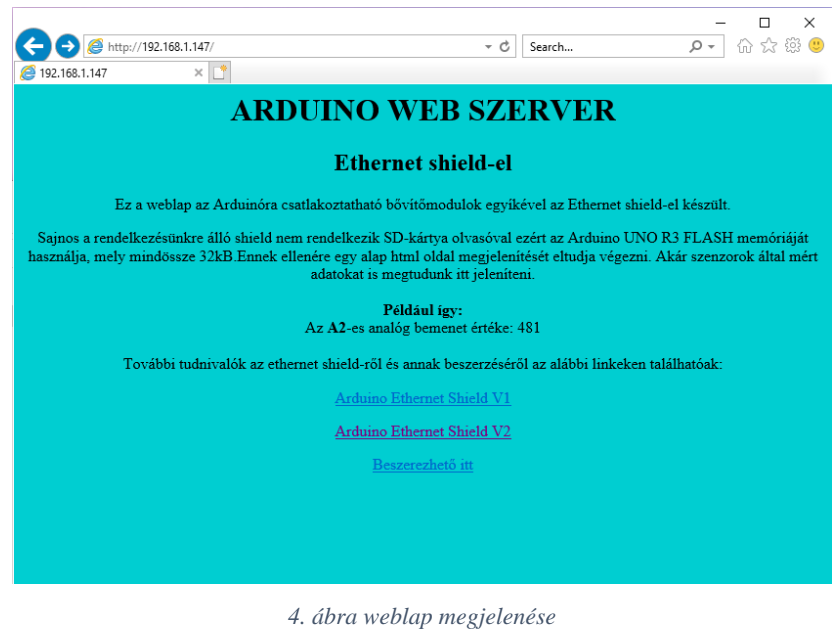

4. abra webiap megjelenese (forrás: saját szerkesztés)

Természetesen okostelefonosunkkal is leellenőrizhetjük a weblapunk megjelenésének módját (5.ábra). Mivel az oldal reszponzívan alkalmazkodik a képarányhoz ezért annak tartalma tökéletesen olvasható.

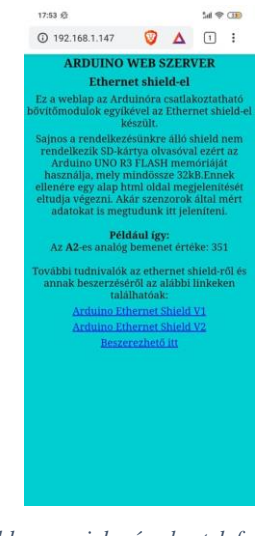

5. ábra weblap megjelenés okostelefonon (forrás: saját szerkesztés)

Az áramkör megvalósítása fizikai formában pedig a következő 6. ábrán látható.

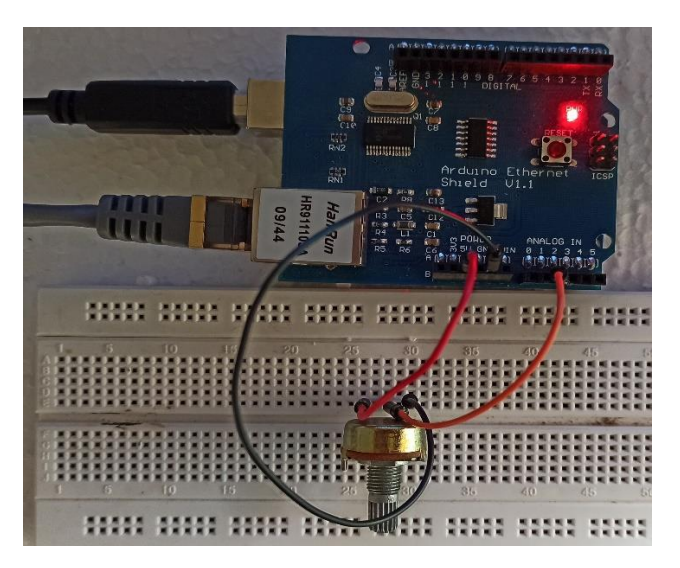

6. ábra Web szerver fizikai megvalósítása (forrás: saját szerkesztés)